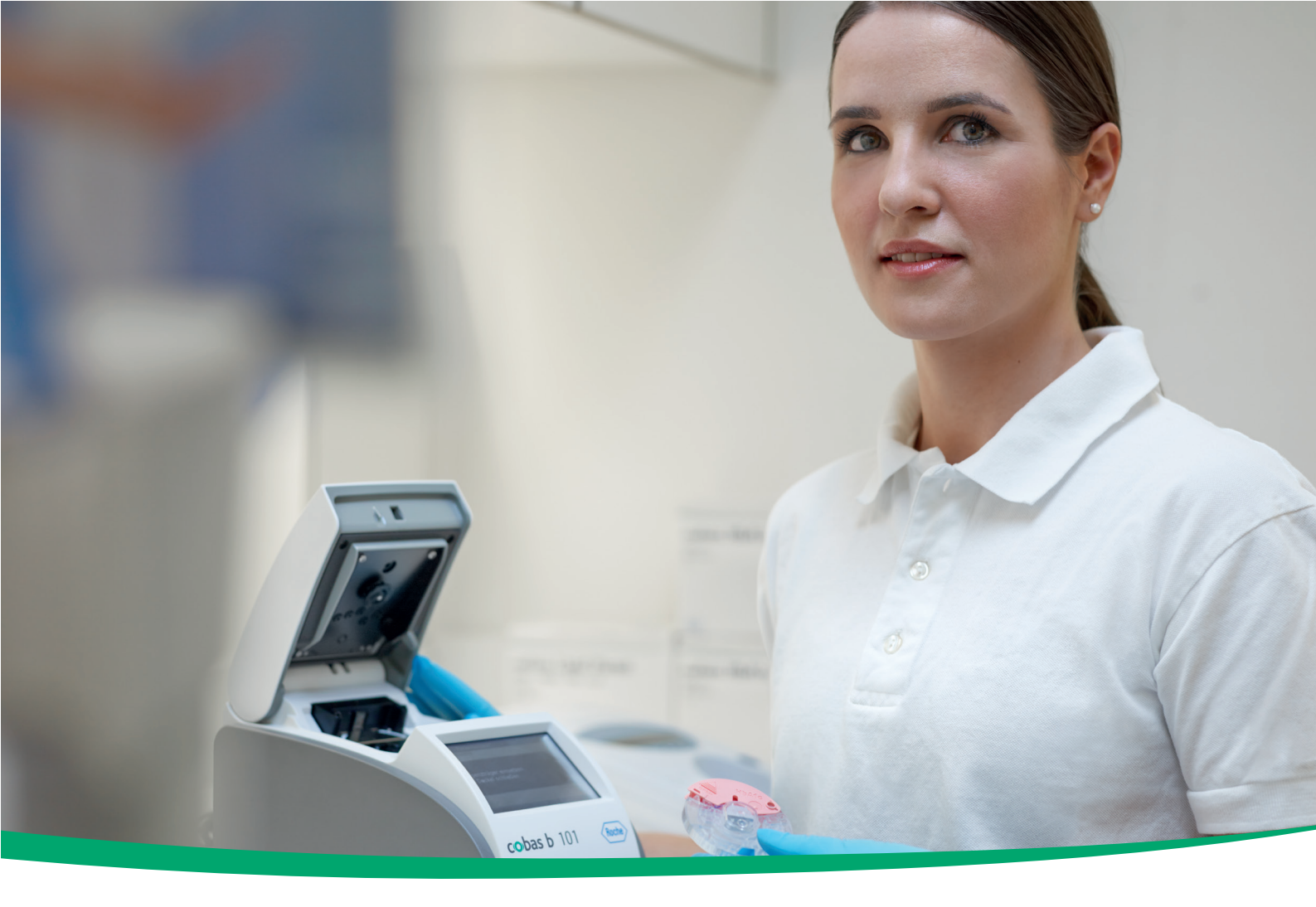

# cobas b 101 system

User Assistance Guide 1.0 Software version 2.0

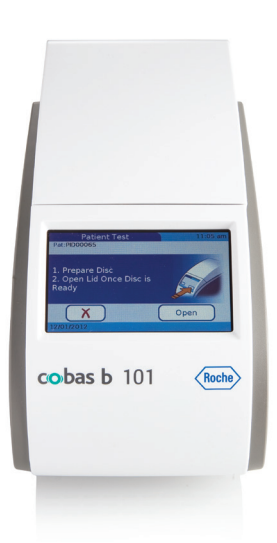

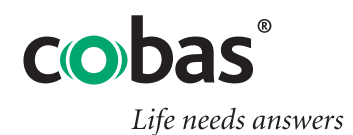

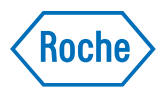

### **Publication information**

| Publication version | Software version | Revision date   | Changes                                                                                                    |
|---------------------|------------------|-----------------|----------------------------------------------------------------------------------------------------|
| 1.0                 | 2.0              | March 2018      | First publication                                                                                                    |
| Revision histo      | iry              |                 |                                                                                                    |
|                     |                  | Edition notic   | The contents of this document, including all graphics, are<br>the property of Roche. Information in this document is<br>subject to change without notice. Roche shall not be<br>liable for technical or editorial errors or omissions<br>contained herein. No part of this document may be<br>reproduced or transmitted in any form or by any means,<br>electronic or mechanical, for any purpose, without the<br>express written permission of Roche. Please send<br>questions or comments about this manual to your local<br>Roche representative. |
|                     |                  |                 | <ul> <li>Privacy notice</li> <li>When you use User Assistance online, viewing events (topics viewed and searches performed) and IP addresses are logged.</li> <li>The data collected is for Roche internal use only and is never forwarded to third parties. It is anonymized, and after one year it is automatically deleted.</li> <li>Viewing events are analyzed to improve User Assistance content and search functionality. IP addresses are used to classify regional behavior.</li> </ul>                                                     |
|                     |                  |                 | You can configure how data is collected.                                                                                                    |
|                     |                  |                 | ▶ ■ Configuring User Assistance data collection (21)                                                                                                    |
|                     |                  | Copyrigh        | © 2012–2018, Roche Diagnostics GmbH. All rights reserved.                                                                                                    |
|                     |                  | Trademark       | s The following trademarks are acknowledged:                                                                                                    |
|                     |                  |                 | COBAS, COBAS B, and LIFE NEEDS ANSWERS are trademarks of Roche.                                                                                                    |
|                     |                  |                 | All other trademarks are the property of their respective owners.                                                                                                    |
|                     |                  | Warrant         | <b>y</b> The statutory guarantee provisions on rights in consumer goods sales in the country of purchase shall apply.                                                                                                    |
|                     | Contact inforn   | nation for Roch | e For all questions about the User Assistance that are not answered in this guide, contact your Roche representative.                                                                                                    |

To find your Roche contact details:

- 1. Visit our website at www.roche.com.
- 2. Choose your country to find the appropriate local office contact information.

### **Table of contents**

| Publication information   | 2 |
|---------------------------|---|
| Table of contents         | 5 |
| Symbols and abbreviations | 7 |

#### **User Assistance**

| Using User Assistance                       |                                                                                                    |
|---------------------------------------------|----------------------------------------------------------------------------------------------------|
| Overview of the User Assistance             | 13                                                                                                    |
| Using the Search in User Assistance tab     | 16                                                                                                    |
| Using the Table of contents tab             | 17                                                                                                    |
| Using the Recently viewed tab               | 17                                                                                                    |
| Using favorites                             | 18                                                                                                    |
| Using the User Assistance in a browser      | 19                                                                                                    |
| Configuring User Assistance data collection | 21                                                                                                    |
|                                             | Using User Assistance<br>Overview of the User Assistance<br>Using the Search in User Assistance tab<br>Using the Table of contents tab<br>Using the Recently viewed tab<br>Using favorites<br>Using the User Assistance in a browser<br>Configuring User Assistance data collection |

### Symbols and abbreviations

Symbols used in the publication

| Symbol   | Explanation                                           |  |
|----------|-------------------------------------------------------|--|
| •        | List item                                             |  |
| ١        | Related topics containing further information         |  |
| -¢-      | Tip. Extra information on correct use or useful hints |  |
| •        | Start of a task                                       |  |
| 0        | Extra information within a task                       |  |
| →        | Result of an action within a task                     |  |
| Ħ        | Materials that are required for a task                |  |
| 8_<br>8_ | Prerequisites of a task                               |  |
| ۱        | Topic. Used in cross-references to topics             |  |
| •        | Task. Used in cross-references to tasks               |  |
| Ħ        | Table. Used in table titles                           |  |

Symbols used in the publication

## **User Assistance**

# **Using User Assistance**

| In this chapter                             | 1  |
|---------------------------------------------|----|
| Overview of the User Assistance             | 13 |
| Using the Search in User Assistance tab     | 16 |
| Using the Table of contents tab             | 17 |
| Using the Recently viewed tab               | 17 |
| Using favorites                             | 18 |
| Using the User Assistance in a browser      | 19 |
| Configuring User Assistance data collection | 21 |

### **Overview of the User Assistance**

The User Assistance is an online help system. It is available in different formats, depending on your project. The functionalities provided by the user interface are very similar across all formats.

Content

The **User Assistance** for the **cobas b** 101 system includes the complete content of the Operator's Manual. Additionally, the User Assistance includes hardware explorer and videos.

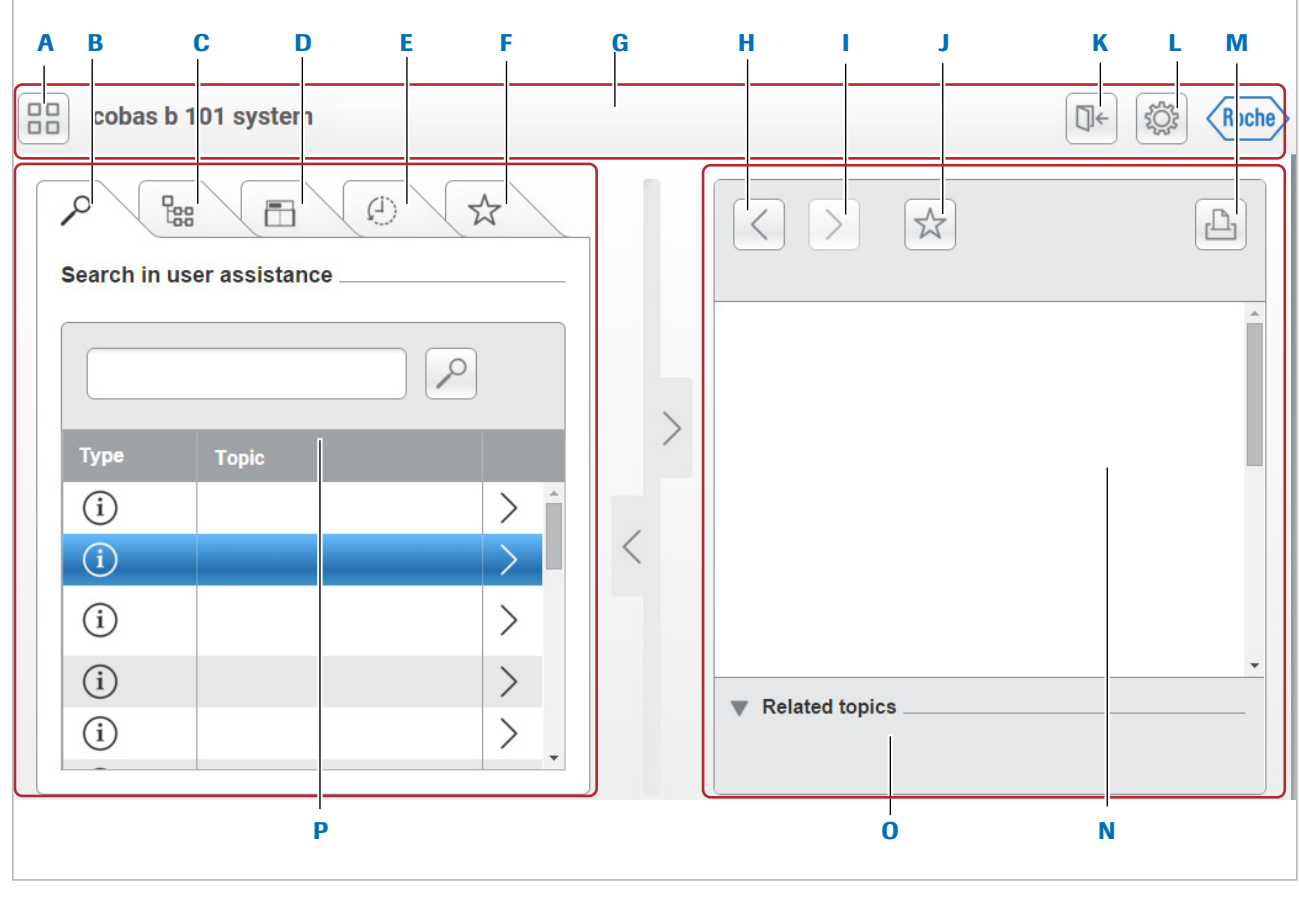

- A Publications button (List of available online publications)
- B Search tab
- C Table of contents tab
- D Hardware explorer (not available for all publications)
- E Recently viewed tab
- F Favorites tab
- G Global information area
- H Back button (Move back in browsing history)

- Next button (Move to next topic in browsing history)
- J Set current topic as favorite
- K Log off button
- L Settings button
- M Print button
- N Detail panel
- O Related topics
- P Main panel

Accessing the User Assistance

The User Assistance window

The User Assistance is not accessible from the system software.

To access an online version of the User Assistance, use a browser on a PC or tablet. Supported browsers include Google Chrome and Apple Safari (on the iOS tablet iPad).

To use the online version of the User Assistance, enter the link below in the address bar of your browser.

#### https://cobasua.roche.com

To request your user ID and password for the User Assistance, contact your Roche representative, or send an e-mail to the address below.

#### rotkreuz.userassistance@roche.com

The figure below shows the main areas of the User Assistance window.

Assistance for another product.

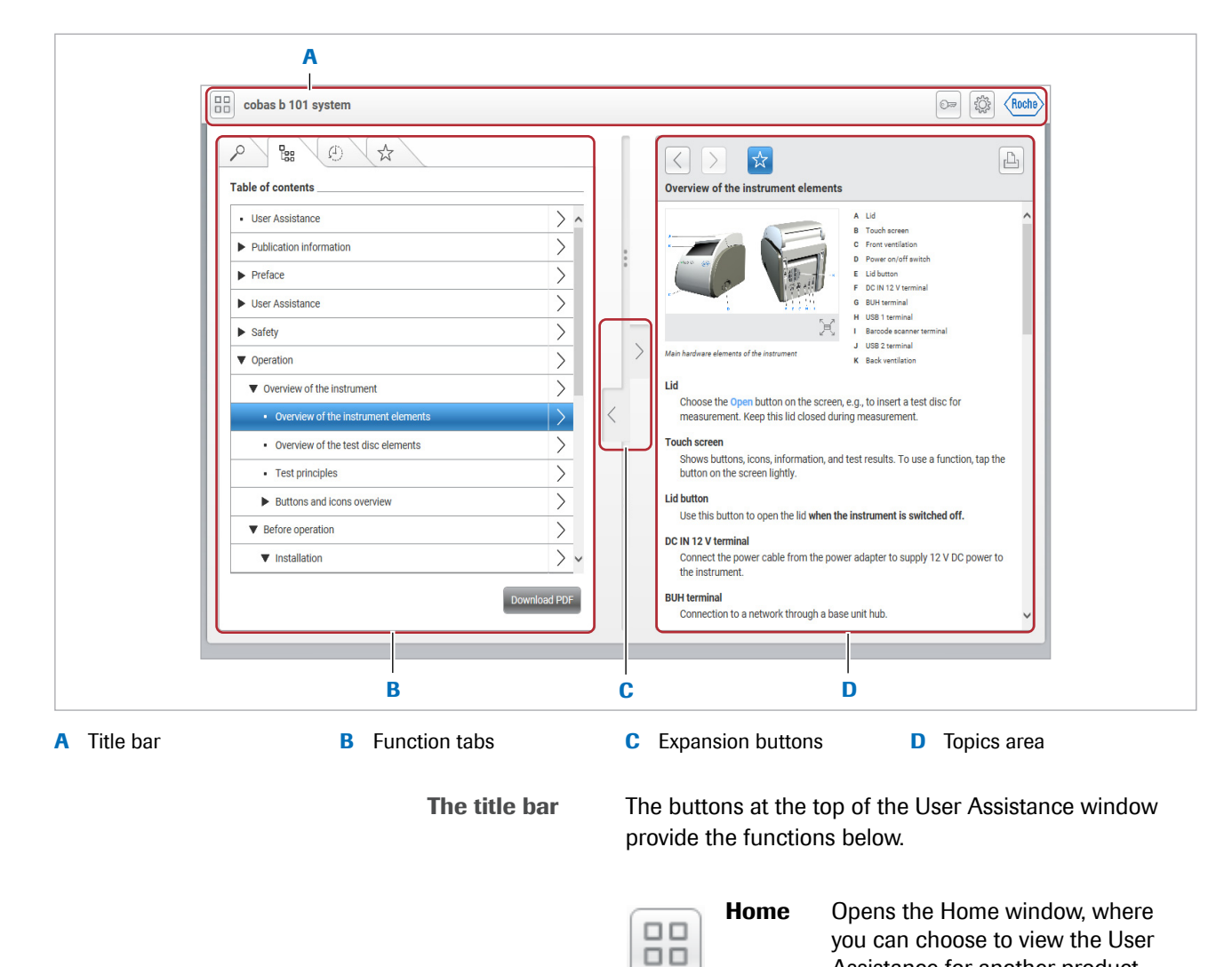

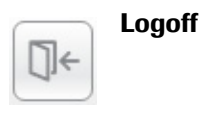

Logs you out of the User Assistance.

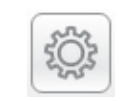

The function tabs

**Settings** Allows you to configure settings and user information.

The function tabs at the left-hand side of the User Assistance window provide the functions below.

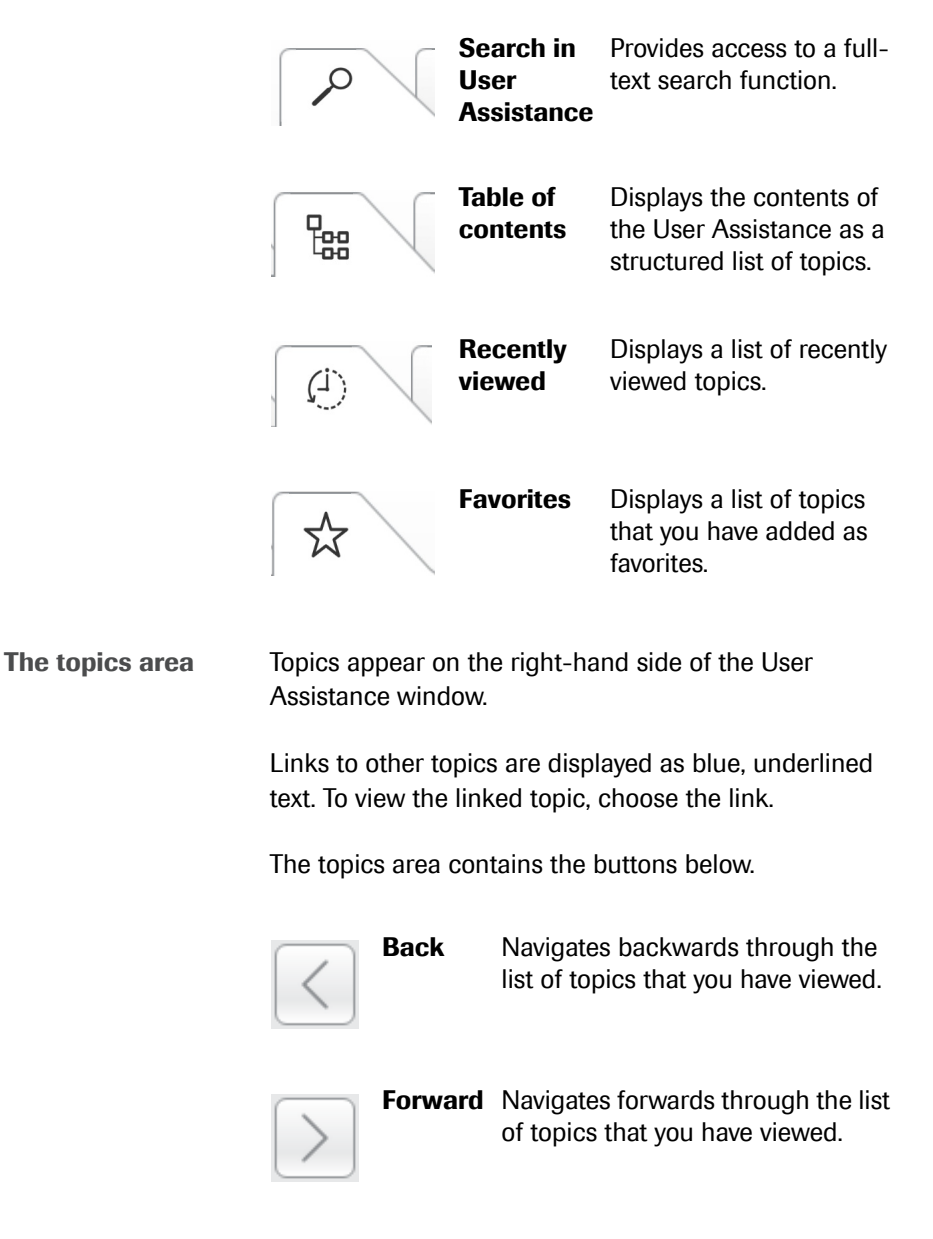

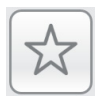

Favorite Adds or deletes the current topic as a favorite.

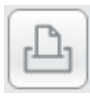

Print

Prints the current topic.

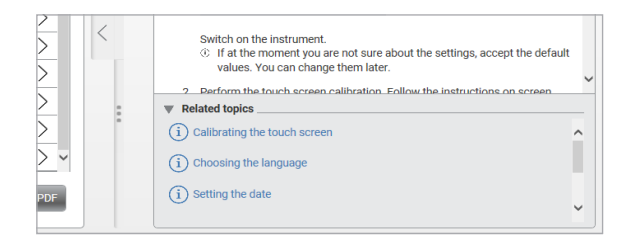

#### At the end of some topics, a list of related topics is displayed. To view a related topic, choose the relevant link.

 $\dot{\dot{v}}$  To maximize the function tabs or the menu area to fill the User Assistance window, choose the expansion buttons.

#### Belated topics

Using the User Assistance in a browser (19)

### **Using the Search in User Assistance tab**

To perform a full-text search, use the **Search in User** Assistance tab.

### To use the Search in User Assistance tab

- 1 From the User Assistance window, choose the **Search** in User Assistance tab.
- 2 In the search field, enter a search term. To display all the topics that contain your search term, choose the List Topics button.
  - → Topics that contain your search term are displayed.

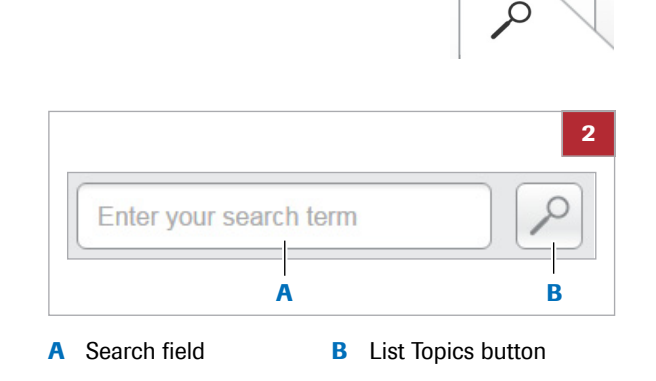

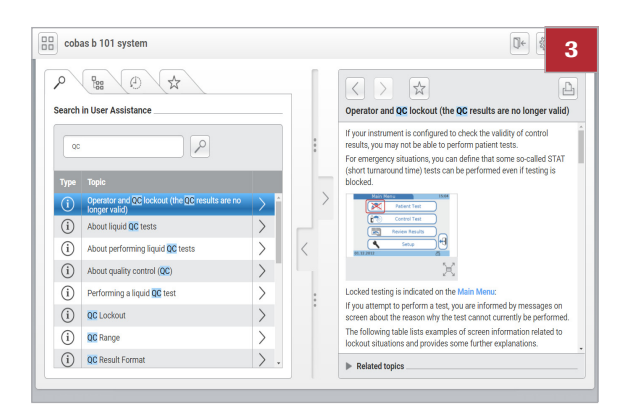

**3** To view a topic, choose a topic title.

### Using the Table of contents tab

To view a structured list of topics, use the **Table of contents** tab.

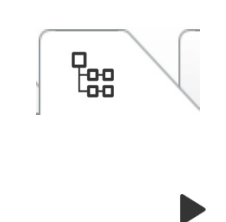

- To use the Table of contents tab
- 1 From the User Assistance window, choose the Table of contents tab.
- 2 To view a topic, choose a topic title.
- **3** To view a subtopic, perform the steps below.
  - Choose a right arrow icon.
  - Choose another right arrow icon or choose a topic title.

### Using the Recently viewed tab

 $(\dot{I})$ 

To view a list of recently viewed topics, use the **Recently** viewed tab.

#### To use the Recently viewed tab

- From the User Assistance window, choose the Recently viewed tab.
- 2 To view a topic, choose a topic title.
  - The most recent topic appears at the top of the Recently viewed list.

### **Using favorites**

The **Favorites** tab displays a list of topics that you have added to the list of favorites.

### To add a favorite topic

- 1 Display the required topic in the topics area.
- 2 From the topics area, choose the star button.
  - → The star button changes color to blue.
  - → The title of the current topic appears on the Favorites tab.

### **•** To view a favorite topic

- 1 From the User Assistance window, choose the **Favorites** tab.
- 2 To view a topic, choose a topic title.

#### **•** To delete a favorite topic

- 1 From the User Assistance window, choose the **Favorites** tab.
- 2 Select the check box next to a topic title.
- 3 Choose the **Remove from favorites** button.

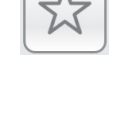

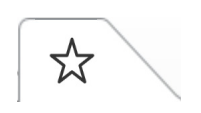

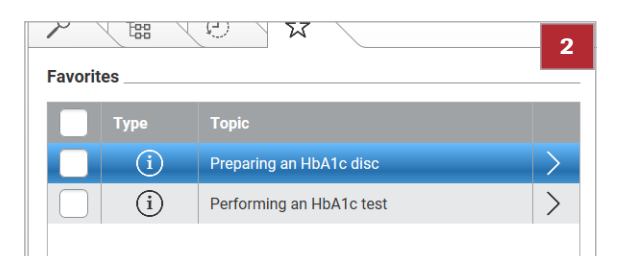

### **Using the User Assistance in a browser**

2

X

| Updates                    | When online, the User Assistance notifies if updates are available.                                                                                                    |
|----------------------------|----------------------------------------------------------------------------------------------------|
| usage in web-based version | When accessing the User Assistance via browser, part of<br>the content is downloaded to the browser cache.<br>However, due to limitations of the cache space not all<br>content can be made available offline. |
| <b>→</b>                   | <ul> <li>Tablet or PC</li> <li>Connection to the Internet</li> <li>Browser</li> </ul>                                                                                                    |

### • To use the User Assistance in a browser

- 1 In your browser, enter the link to the User Assistance.
  - Link, user name, and password are provided by your Roche representative.
- 2 Enter user name and password.

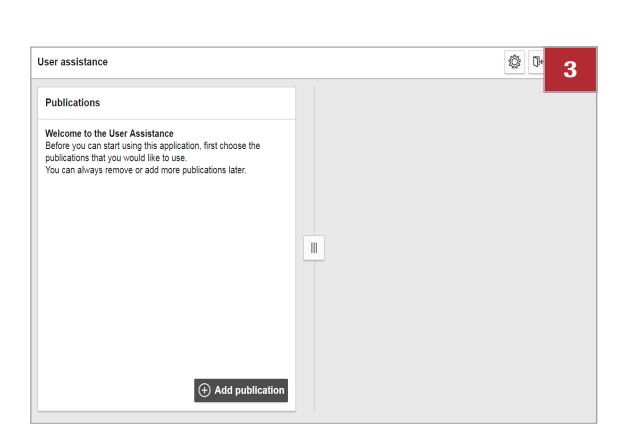

Confirm

No offline

Logon

User name:

Password:

publication button.

3 From the Publications window, choose the Add

| Add publication    | ons    |                  |    | 4   |
|--------------------|--------|------------------|----|-----|
| System             | Select |                  |    | V   |
| Language           | Select |                  |    | •   |
| Component          |        | Software version |    |     |
| cobas b 101 sy     | stem   | 2.0              | et | > ^ |
| cobas b 101 system |        | 2.0              | en |     |
| cobas b 101 sy     | stem   | 2.0              | de |     |

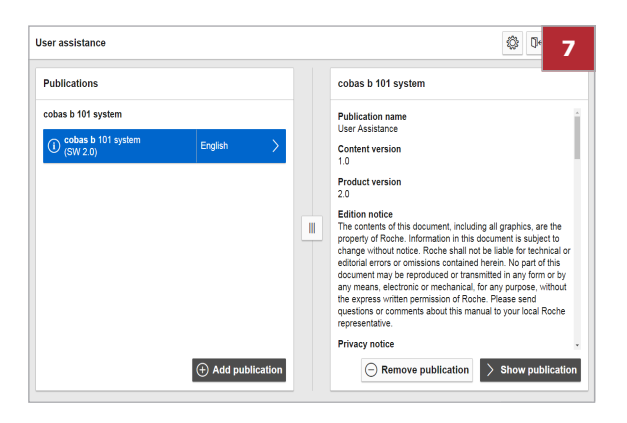

- **4** To filter listed publications, choose an option from each of the drop-down boxes below.
  - System
  - Language
- **5** Select the check box for one or more publications.
- 6 Choose the Add to list button.
  - → Your selected publication appears in the Publications window.
- 7 From the **Publications** window, select a publication.
- 8 On the right panel, choose the **Show publication** button.

#### Belated topics

Configuring User Assistance data collection (21)

# **Configuring User Assistance data collection**

De Barba

If you are accessing the web-based User Assistance in the browser, the User Assistance records the user navigation history and IP addresses anonymously by default.

Navigation history is analyzed to improve User Assistance content and search functionality. IP addresses are used to classify regional behavior.

### To configure User Assistance data collection

- 1 In the global information area, choose the 🔅 button.
- 2 To disable the navigation history, choose the **Do not** save navigation history option.
- **3** To enable the navigation history, perform one of the following steps:
  - Choose the Save navigation history anonymously option. This allows saving of your anonymized navigation history.
  - Choose the Save navigation history including user data option. This saves your navigation history and IP address.
     If you enter your contact details, they are saved together with your navigation history. This information can be used for troubleshooting.

#### Belated topics

• Using the User Assistance in a browser (19)

| Settings                  |                        | $\times$     |
|---------------------------|------------------------|--------------|
| Support address:          |                        |              |
| User name:                |                        |              |
| Customer name:            |                        |              |
| Customer account number:  |                        |              |
| Instrument type:          | cobas b 101            |              |
| Instrument serial number: |                        |              |
| Instrument name:          |                        |              |
| Save navigation histor    | ry including user data |              |
| Save navigation histor    | ry anonymously         |              |
| O not save navigatio      | n history              |              |
|                           | Сог                    | nfirm Cancel |

Roche Diagnostics cobas b 101 system  $\cdot$  2.0  $\cdot$  User Assistance Guide  $\cdot$  1.0